# **Client Portal & Measures: Important Information**

# Before Starting a Mobile Note:

Before starting ANY type of Mobile Note to document a Visit using the Measures, therapists must first look in the Uninitialed Documents tab to see if the Measures are there. If so, that means the Measures have been completed by the client.

## Measures NOT in Uninitialed Documents tab:

If the Measures are NOT in the Uninitialed Documents tab PRIOR to the start of the Visit that is being documented, then a Mobile Note Progress Note (without Measures) must be used AND the Clinical History form MUST be "Ignored" before clicking Start New Document. If both of these steps are not done, then the Measures will be pulled from the Portal and be blank. Using the Mobile Note Progress Note (without Measures) ensures that the Screening forms are not pulled and "Ignoring" the Clinical History form ensures that it is not pulled.

| <b>V</b>                        | New New Therapy Progress Note WITHOUT Measures Details                                                                                                    |                                                                               |                               |                                                                                                    |                                        |                                                         |                                                          |
|---------------------------------|----------------------------------------------------------------------------------------------------|-------------------------------------------------------------------------------|-------------------------------|----------------------------------------------------------------------------------------------------|----------------------------------------|---------------------------------------------------------|----------------------------------------------------------|
|                                 |                                                                                                    | <b>Clinical Questionnaires</b>                                                |                               | ×                                                                                                    | <                                      |                                                         |                                                          |
| Patien<br>Patien<br>Patien      | t: Sam Practice Client (PRASAM)<br>t ID: PRASAM<br>t DOB: 5/1/1981                                                                                                    | These are the outstanding Clinical Questionnai when this document is started. | res assigned to               | the patient that w                                                                                                    | ill be initialed                       |                                                         | Modifier 1:<br>Modifier 2:<br>Modifier 3:<br>Modifier 4: |
| Th                              | is nationt bas 7 unsigned Mobile Notes documents. Data from these                                                                                                    | If you do not want to initial them at this time y                             | ou can "ignore                |                                                                                                    |                                        |                                                         |                                                          |
| th                              | ey are signed.                                                                                                    | Name                                                                          | Date                          | Status                                                                                                    | Action                                 |                                                         |                                                          |
| Prio                            | r Document Data                                                                                                    | PRASAM_20221220_Clinical History<br>Form.pdf                                  | 12/20/2022                    | Assigned<br>(created)                                                                                                    | . [ Ignore ]                           |                                                         |                                                          |
| Data wi<br>• PF<br>• PF<br>• PF | ll be pulled in from these documents:<br>RASAM_20220705_Intake Note - Adult Measures.pdf (Jennifer Holdrec<br>RASAM_20210525_Discharge Summary.pdf (Jennifer Holdredge, Dr. /<br>RASAM_20210203_Therapy Progress Note.pdf (Jennifer Holdredge, Dr. |                                                                               |                               |                                                                                                    | Close                                  | nto the new document.                                   |                                                          |
| More Det                        | tails and Options                                                                                                    |                                                                               |                               |                                                                                                    |                                        |                                                         |                                                          |
| Inclu                           | uded Measures                                                                                                    |                                                                               | Clinica                       | l Question                                                                                                    | naires                                 |                                                         |                                                          |
| The nev<br>• Su                 | v document will include these measures for review:<br>uicide Ideation Subscale                                                                                                    |                                                                               | The patient<br>• PRAS/        | has the following on the has the following on the has the following of the has the has | outstanding clini<br>ical History Form | ical questionnaires:<br>n.pdf                           |                                                          |
| More Det                        | ails                                                                                                    |                                                                               | Notice Thes<br>More Details a | e will be initialed b                                                                                                    | pefore this new d                      | document is started, and they may contain data that wil | be pulled in.                                            |
| Parti<br>• Je                   | icipants<br>:nnifer Holdredge, Dr. / MA PsyD, LMFT (Owner)                                                                                                    |                                                                               |                               |                                                                                                    |                                        |                                                         |                                                          |
| Select Sup                      | pervisor                                                                                                    |                                                                               |                               |                                                                                                    |                                        |                                                         |                                                          |
|                                 |                                                                                                    |                                                                               |                               |                                                                                                    |                                        |                                                         |                                                          |
| - Bac                           |                                                                                                    |                                                                               |                               |                                                                                                    |                                        |                                                         | start New Document                                       |

#### Measures cannot be pulled into a Mobile Note retroactively:

The Mobile Note for a Visit must be created AFTER the date that the Measure is completed. Notice the Date shown next to the Measure as it must be a date that is on or before the Visit that is being documented. If the date is after the Visit that is being documented, then that Visit cannot include the Measures and the Measures NOT in the Uninitialed Documents tab (see above) must be followed for that Visit.

| Unir<br>Batch | Action         | ments             |                                            |             |          |      |             |   |                              |     |       |      |
|---------------|----------------|-------------------|--------------------------------------------|-------------|----------|------|-------------|---|------------------------------|-----|-------|------|
|               |                |                   |                                            |             |          |      |             |   | 8                            | 9   | נ נ   | Ø    |
|               | Patient ID 🛛 🔻 | Document Type 🛛 🔻 | Document Name                              | †2 <b>T</b> | Date     | ↓1 ¶ | Provider II | • | Provider Name                |     |       |      |
|               | Q              | Q                 | Q                                          |             | à        | Ē    | ] Q         |   | Q                            |     |       |      |
|               | PRICHA 👻 🔺     | Measure           | PRICHA_20220822_Adult Symptom Screener.pdf |             | 8/22/202 | 2    | J.Holdredg  | e | Jennifer Holdredge, Dr. / MA | . 1 | Actio | on 🔻 |

# If a Measure is Pulled from the Portal:

If a therapist pulls a Measure out of the Portal, go to Patient Chart – Documents, and click on the PDF of the Document to open/view it to ensure that it is blank. Then, click Action and Inactivate as we want to ensure that blank Measures are

not Active or they can impact pulling new Measures into the note. New Measures must be sent to the Portal for the client to complete.

| Doc<br>New     | Batch Action          | ractice Client (PRASAM) 👻 🔺                      |      |          |           |             |             |                                |                       | EasyNav 👻   |
|----------------|-----------------------|--------------------------------------------------|------|----------|-----------|-------------|-------------|--------------------------------|-----------------------|-------------|
| Show<br>Active | ×                     | •                                                |      |          |           |             |             |                                | Ð                     | 町<br>り<br>ロ |
|                | Document Type         | Document Name                                    | ▼ Da | te ↓1 🍸  | Time ↓2 ▼ | Transaction | Provider ID | Provider Name                  | T                     |             |
|                | Q                     | Q                                                | Q    |          | Q         | Q           | Q           | Q                              |                       |             |
|                | Clinical History Form | PRASAM_20221220_Clinical History Form.pdf        | 12,  | /20/2022 | 3:26 PM   |             | J.Holdredge | Jennifer Holdredge, Dr. / MA F | PsyD, LMFT            | Action      |
|                | Intake Note           | PRASAM_20220905_Intake Note - Adult Measures.pdf | 9/5  | 5/2022   | 9:00 AM   | 90791       | A.Lane      | Andrea Lane, MA LADC LPCC      | Preview<br>Fax        |             |
|                | Valant Treatment Plan | PRASAM_20220830_Treatment Plan.pdf               | 8/3  | 30/2022  | 11:39 AM  |             | J.Holdredge | Jennifer Holdredge, Dr. / MA   | Inactivate<br>Arshiva |             |
|                | Intake Note           | PRASAM_20220705_Intake Note - Adult Measures.pdf | 7/5  | 5/2022   | 10:00 AM  |             | J.Holdredge | Jennifer Holdredge, Dr. / MA   | History               |             |

#### Portal must be Active:

The client Portal must be Active in order for the client to complete the Measures. Always look in Patients to see that the Portal is Active, then look in Uninitialed Documents for the completed Measures. If the Portal is active and the client does not see the Measures, you can resend the Measures by going to the Patient Chart – Measures – One Time Measure and assigning the same Measures that were previously sent. There is sometimes a delay from when the portal is Activated to when the Measures show up. Clients may also need to Refresh the Portal page or log out and back in to see the Measures.

# Sam Practice Client (PRASAM) -

| Demo              | Custom        | Guardians                                                                          | Appts                                      | Ins          | Contacts                                    | Balances                        | Auths                 | Other                                          | Notes            | Misc.            | School              | Elig      | Portal | History      |      |
|-------------------|---------------|------------------------------------------------------------------------------------|--------------------------------------------|--------------|---------------------------------------------|---------------------------------|-----------------------|------------------------------------------------|------------------|------------------|---------------------|-----------|--------|--------------|------|
| User Nar          | me            |                                                                                    |                                            |              |                                             |                                 |                       |                                                |                  |                  |                     |           |        |              |      |
| Sam               |               |                                                                                    |                                            |              |                                             |                                 |                       |                                                |                  |                  |                     |           |        |              |      |
| Email             |               |                                                                                    |                                            |              |                                             |                                 |                       |                                                |                  |                  |                     |           |        |              |      |
| samuel            | @rumrivercour | nseling.com                                                                        |                                            |              |                                             |                                 |                       |                                                |                  |                  |                     |           |        |              |      |
| Account           | Setup Status  |                                                                                    |                                            |              |                                             |                                 |                       |                                                |                  |                  |                     |           |        |              |      |
| Active            | · ·           |                                                                                    |                                            |              |                                             |                                 |                       |                                                |                  |                  |                     |           |        |              |      |
|                   |               |                                                                                    |                                            |              |                                             |                                 |                       |                                                |                  |                  |                     |           |        |              |      |
| Orace Chart       |               | Maaguragu                                                                          | Sam Dra                                    | ctico Cl     | iont (DDACAN                                | 1)                              |                       |                                                |                  |                  |                     |           |        | Particular 1 |      |
| Open Chart        |               | iviedsures.                                                                        | SalliPia                                   | cuce ci      | IEITI (PRASAIV                              | 1)                              |                       |                                                |                  |                  |                     |           |        | Retresh      |      |
| NOSES             |               | Scheduled Mea                                                                      | sures One Time                             | Measures     |                                             |                                 |                       |                                                |                  |                  |                     |           |        |              |      |
| UMENTS            |               | Measures mark                                                                      | ed with an asteri                          | sk (*) are r | ot sent to Patient P                        | ortal.                          |                       | -                                              |                  |                  |                     |           |        | Add One-1    | Time |
| CATIONS           |               |                                                                                    |                                            |              |                                             |                                 | MEASURES ASSIGNED     |                                                |                  |                  |                     |           |        |              |      |
| RGIES<br>REOUESTS |               | 8/31/2020 8:49:36                                                                  | lennifer Holdredge.                        |              | LMFT 08/31                                  |                                 | Adult Symptom Screen  | er, MFT Clinical Hist<br>d Level 1 Cross-Cutti | ng I.Hold        | iredge           |                     | Yes       |        |              |      |
| ENT TASK          | S             | AM                                                                                 | ,                                          |              |                                             |                                 | Symptom Measure - Ac  | dult                                           |                  |                  |                     |           |        |              |      |
| SUREMEN           | тѕ            | 9/14/2020 10:36:52                                                                 | Jennifer Holdredge,                        | Dr. / MA     | dd One-Time M                               | easures                         |                       |                                                |                  |                  |                     | × Yes     |        |              |      |
|                   |               | 011                                                                                |                                            | 1.           |                                             | 1.6 1. 201                      |                       |                                                |                  |                  |                     | _         |        |              |      |
| ORY               |               | 10/12/2020 10:49:31<br>AM                                                          | Jennifer Holdredge,                        | Dr. / MA th  | ne-time measures assig<br>e end of the day. | ned from here will be o         | reated on the start d | ate. If an end date                            | is set, the meas | sures will be re | moved from portal a | at<br>Yes |        |              |      |
| ASHBOARI          | D             |                                                                                    |                                            | Al           | so, after one-time meas                     | sures are created they r        | nay be included in ne | ew Mobile Notes o                              | locuments.       |                  |                     |           |        |              |      |
| IELP              |               | AM                                                                                 | Jennifer Holdredge,                        | Dr. / MA     | ovider<br>I.Holdredge: Jennifer Ho          | oldredae. Dr. / MA Psvi         | D. LMFT               | 6                                              | Start [          | Date             | End Date            | Yes       |        |              | 1    |
| EFRESH            |               | 10/22/2020 3:41:48<br>PM                                                           | Jennifer Holdredge,                        | Dr. / MA     | DERS                                        |                                 | • • •                 | Adult S                                        | mptom Screen     | ier              | 1/20/2023           | Yes       |        |              | ,    |
|                   |               | 11/2/2020 2:44:10<br>PM                                                            | Jennifer Holdredge,                        | Dr. / MA     | EDE-Q6                                      |                                 |                       |                                                |                  |                  | Yes                 | Yes       |        |              |      |
|                   |               | EPDS COSM-5 self-Ratec<br>6/2/2021 5:30:44 PM Jennifer Holdredge, Dr. / Ma GAD-7 < |                                            |              | <mark>elf</mark> -Rated Leve<br>e - Adult   | d Level 1 Cross-Cutting Symptom |                       |                                                | Yes              |                  | ,                   |           |        |              |      |
|                   |               |                                                                                    |                                            |              | GDS-15                                      |                                 |                       |                                                |                  |                  |                     |           |        |              |      |
|                   |               | 7/13/2021 9:55:22<br>AM                                                            | Jennifer Holdredge,                        | Dr. / MA     | easures marked with an                      | asterisk (*) are not ser        | t to Patient Portal.  | «                                              |                  |                  |                     | Yes       |        |              |      |
|                   |               | 7/13/2021 9:55:22<br>AM<br>10/29/2021 9:41:50<br>AM                                | Jennifer Holdredge,<br>Jennifer Holdredge, | Dr. / MA M   | GDS-30<br>easures marked with an            | asterisk (*) are not ser        | t to Patient Portal.  | «                                              |                  |                  |                     | Yes       |        |              |      |

## **Billing Codes**

If the Measures are not completed prior to the Intake Appt visit, then you would NOT bill the visit as a 90791 Intake. Instead, you would select a follow up visit billing code (90834, 90837, 90847, 90846 and if you bill 90834 or 90837, you can add the complexity code 90785). Select a Diagnosis based on info received at the first visit and/or info from the Intake Email. Do not use Z or V codes (ever).

Once the Measures are completed, you may bill the subsequent session as 90791. If appropriate, you can edit/update the diagnosis with the new info received from the Measures.

If the Measures have expired (look in Patient Chart – Measures – One Time Measure) then alert admin to resend the Measures (reply all to the Intake Email).